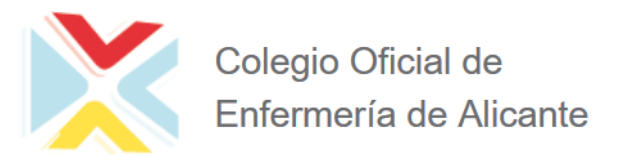

# Guía básica para firmar digitalmente documentos PDF

El presente documento constituye una guía sobre cómo realizar la firma digital sobre documentos en formato **PDF** para que estos sean admitidos por el Colegio Oficial de Enfermería de Alicante, de acuerdo a su Política de Firma Electrónica y Certificados y que será el formato que se admitirá como documentación válida a entregar al Colegio, pendiente siempre de validación posterior por parte del mismo.

Para poder realizar firma digital sobre documentos en formato PDF, necesitamos lo siguiente:

1. Disponer de un certificado electrónico, instalado en el almacén de certificados del sistema o en una tarjeta.

2. Tener instalada la aplicación AutoFirma o disponer de una instalación de Adobe Reader DC

Se van a plantear dos escenarios de firma de documentos PDF:

- 1) Firmar digitalmente PDF con Acrobat Reader
- 2) Firmar digitalmente PDF con AutoFirma

### 1) Firmar digitalmente PDF con Acrobat Reader

#### **1.1 REQUISITOS PREVIOS**

Tener instalado Adobe Acrobat Reader DC Puede descargarlo desde los siguientes enlaces:

Windows: <u>https://get.adobe.com/es/reader/</u> iOS: <u>https://get.adobe.com/es/reader/otherversions/</u>

En equipos con sistema operativo Windows, tener instalado en el navegador que se utilice un certificado digital para realizar la firma del documento.

En equipos MAC (sistema operativo iOS), tener instalado en el llavero un certificado digital para realizar la firma del documento.

Tener actualizada la lista de certificados raíces y subordinados en Adobe Acrobat Reader DC. Vamos a ver en qué consiste en el siguiente apartado.

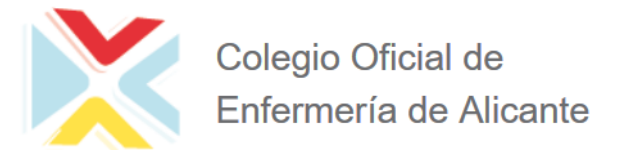

#### 1.2 ACTUALIZAR LA LISTA DE LOS CERTIFICADOS RAÍCES Y SUBORDINADOS EN ADOBE ACROBAT READER DC

Para actualizar los certificados raíces de la FNMT-RCM debe seguir los siguientes pasos:

Abra Adobe Reader y pulsar Edición – Preferencias.

Pulse en la categoría "Administrador de confianza" y en el apartado de Actualizaciones automáticas de certificados de confianza aprobados por la Unión Europea pulsar el botón "Actualizar ahora".

Cuando se actualice mostrará un mensaje de "La configuración de seguridad se ha actualizado correctamente".

|                                              | A destruction of a second second second second second second second second second second second second second s                                                                                                    |  |
|----------------------------------------------|----------------------------------------------------------------------------------------------------|--|
| ategorias:                                   | Administrador de contranza                                                                                                    |  |
| Comentario                                   | Adjuntos de archivo PDF                                                                                                    |  |
| Documentos                                   | Dermitir la anertura de archivos adjuntos no DDE con anticaciones externas                                                                                                    |  |
| Seneral                                      | El Fernicia la abercala de arcinios adjuntos no PDF con apricaciones externas                                                                                                    |  |
| Pantalla completa                            | Restaurar la lista predeterminada de tipos de archivos adjuntos permitidos y no permitidos:                                                                                                    |  |
| Presentación de página                       |                                                                                                    |  |
| 3D v mutimedia                               | Acceso a Internet desde archivos PDF fuera del explorador de Web                                                                                                    |  |
| Assesibilidad                                |                                                                                                    |  |
| Accesionidad                                 | Los archivos PDF no pueden enviar información a internet a menos que se permita expresamente.                                                                                                    |  |
| Ruministrador de comanza                     | Cambiar configuración                                                                                                    |  |
| Confianza en contenido multimedia (heredado) | canada comparectoria.                                                                                                    |  |
| Cuentas de correo electrónico                |                                                                                                    |  |
| imas                                         | Actualizaciones automáticas de Adobe Approved Trust List (AATL)                                                                                                    |  |
| ormularios                                   | Cargar los certificados de confianza desde un servidor de AATL de Adobe                                                                                                    |  |
| Identidad                                    |                                                                                                    |  |
| dioma                                        | Preguntar antes de actualizar Actualizar ahora                                                                                                    |  |
| Internet                                     |                                                                                                    |  |
| lavaScript                                   | Actualizaciones automáticas de European Union Trusted Lists (EUTL)                                                                                                    |  |
| Lectura                                      |                                                                                                    |  |
| Medición (2D)                                | ✓ Cargar los certificados de contianza desde un servidor de EUTL de Adobe                                                                                                    |  |
| Medición (3D)                                | Consideration for the first starting of the first starting of the |  |
| Medición (Geo)                               | Preguitar ances de actualizar Actualizar anora                                                                                                    |  |
| Multimedia (heredado)                        |                                                                                                    |  |
| Ortografía                                   | Ayuda                                                                                                    |  |
| Rastreador                                   |                                                                                                    |  |
| Revision                                     |                                                                                                    |  |
| Seguridad<br>Seguridad (maintada)            |                                                                                                    |  |
| Sepiricios en línea de Adobe                 |                                                                                                    |  |
|                                              |                                                                                                    |  |

#### **1.3 FIRMAR DOCUMENTO PDF**

Abra el documento que quiere firmar con Adobe Acrobat Reader DC. Pulse Herramientas – Certificados

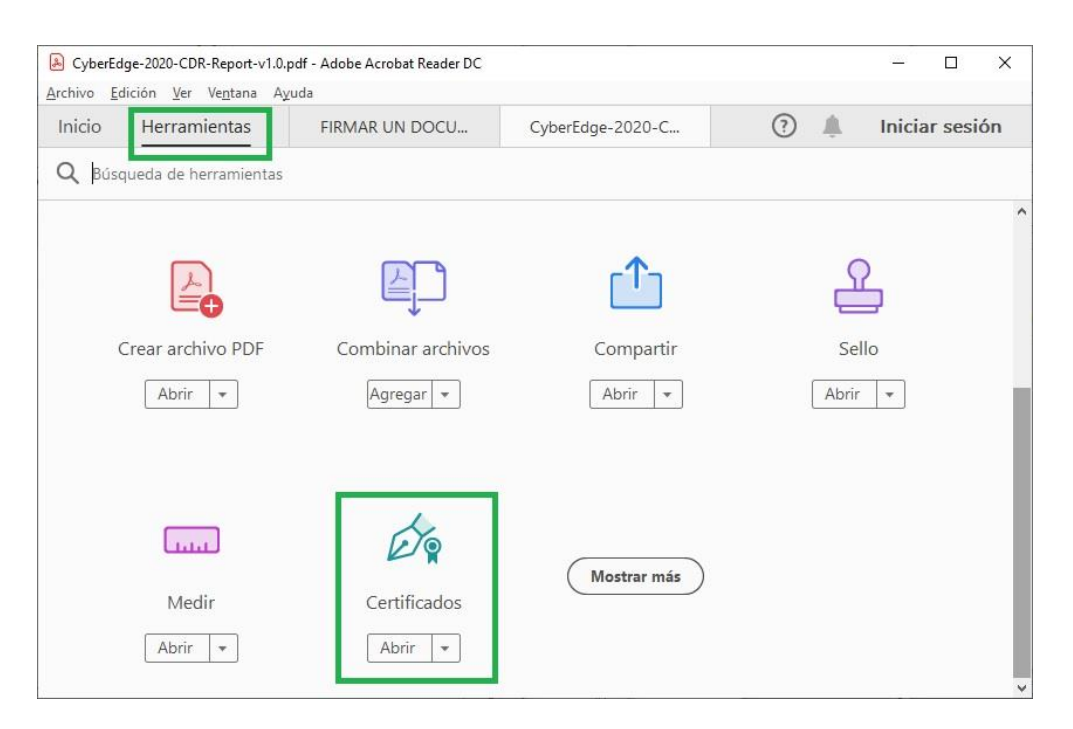

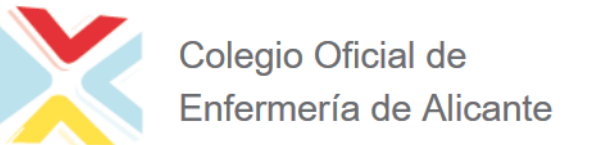

#### A continuación, pulse en "Firmar digitalmente"

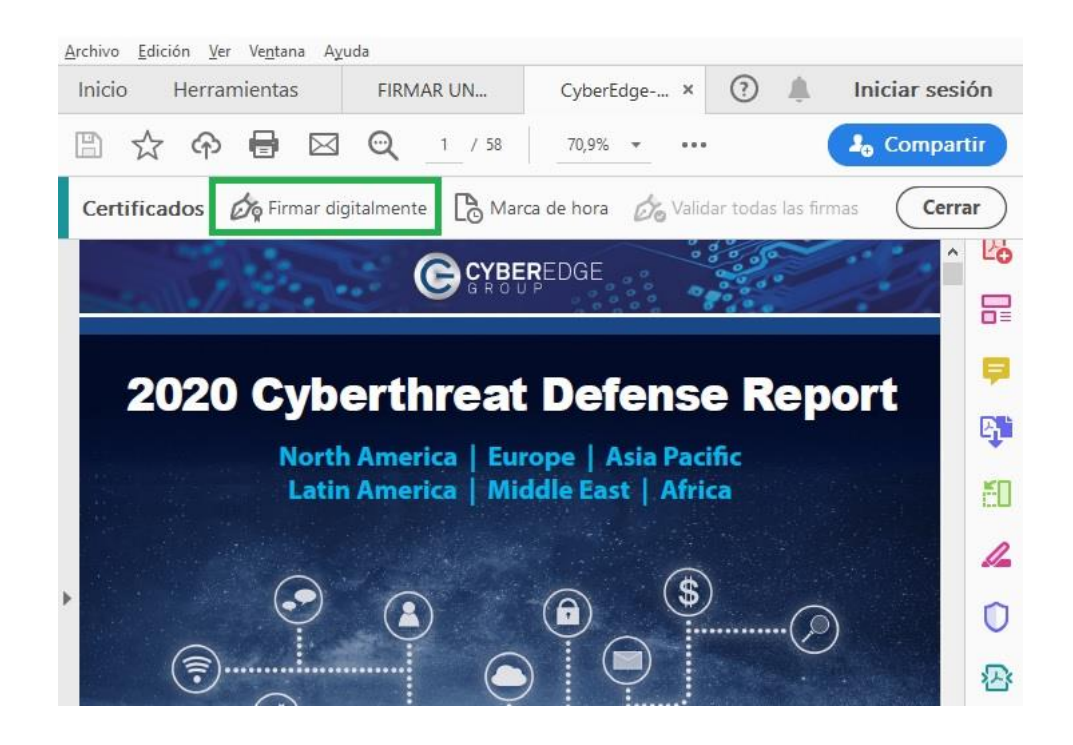

Con el puntero del ratón seleccione el área del documento donde quiere insertar la firma.

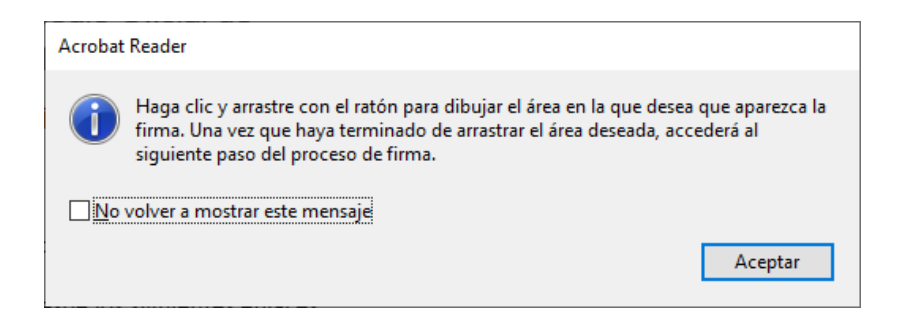

Al soltar el botón del ratón le aparecerá la ventana con el listado de certificados digitales disponibles para seleccionar. Elija el certificado deseado y pulse continuar.

| Firmar con un ID digital                                                                                           | >               |
|----------------------------------------------------------------------------------------------------|-----------------|
| seleccione el ID digital que desee utilizar para la firma:                                                         | Actualizar      |
| <b>00000000T PRUEBASPF APELLID</b> (ID digitales de Windows)<br>Emitido por: AC Representación, Caduca: 2018.04.14 | Ver detalles    |
| O0000000T PRUEBASPF APELLID (ID digitales de Wind<br>Emitido por: AC Representación, Caduca: 2018.04.14            | dows)           |
|                                                                                                    | Ver detalles    |
| 00000000T PRUEBASPF APELLID (ID digitales de Windows)<br>Emitido por: AC Representación, Caduca: 2018.04.14        | Ver detalles    |
| Configurar ID digital nuevo Can                                                                                    | celar Continuar |
|                                                                                                    |                 |

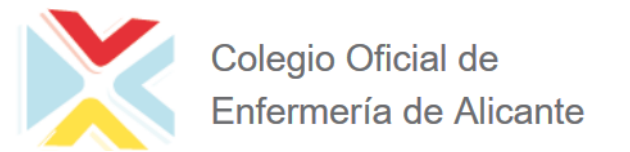

En la siguiente ventana pulse el botón "Firmar".

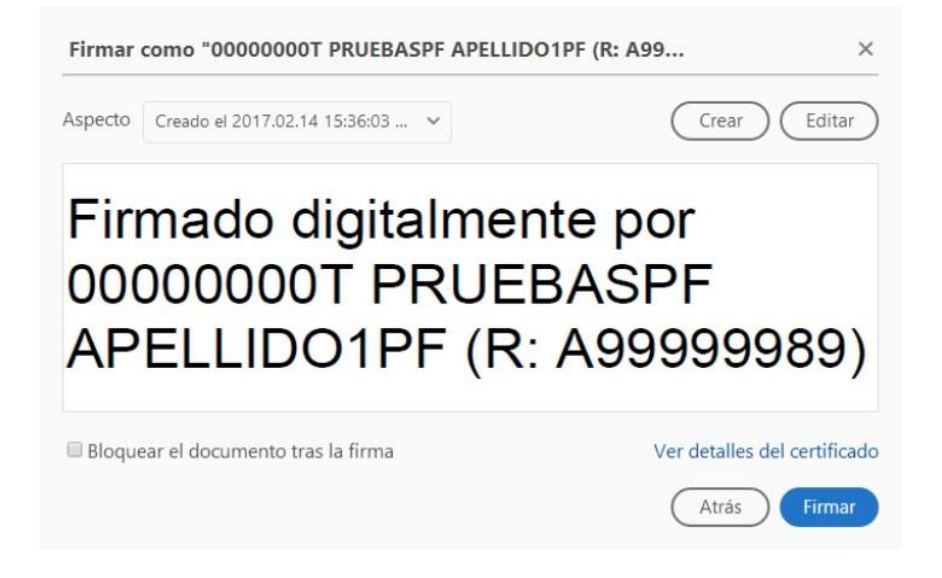

La aplicación le requerirá que introduzca un nombre de archivo para su documento firmado y la ruta donde lo quiere guardar. Guárdelo con un nombre diferente al que tenía.

A continuación, le pedirá la **contraseña del certificado** (si tiene una establecida) para establecer la firma al documento. Introdúzcala y pulse **Permitir.** Probablemente pedirá guardar el documento, acepte. Si todo es correcto el documento mostrará una firma digital insertada:

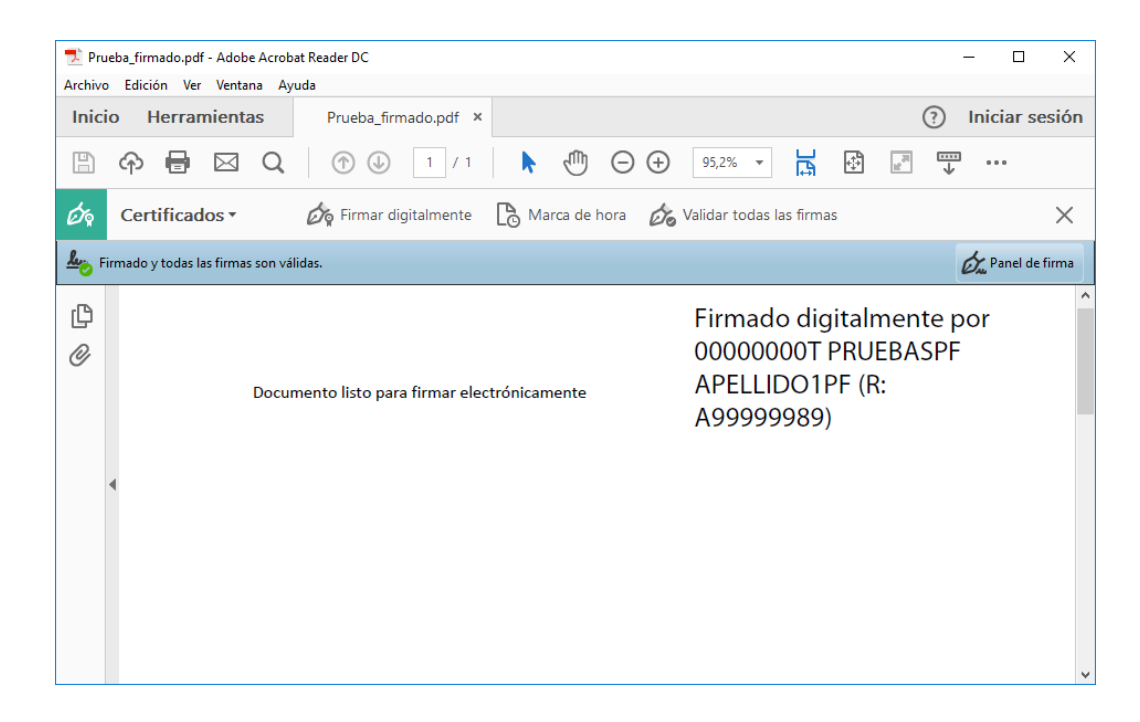

Si hay más páginas que firmar, vaya a la siguiente página y vuelva a pulsar en Firmar digitalmente y repita el proceso.

| Certificados | 🔗 Firmar digitalmente | Pa |
|--------------|-----------------------|----|
| Sertificado  | DY                    | LO |

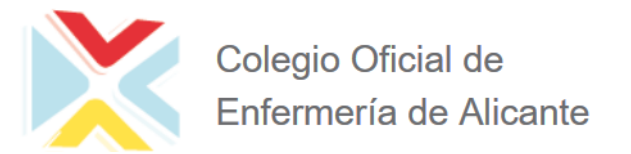

#### 1.4 VALIDAR LA FIRMA DE UN DOCUMENTO FIRMADO DIGITALMENTE CON ADOBE ACROBAT READER DC

#### Abra el documento firmado

| 🗾 Prueba_firmado.pdf - Adobe Acro                                                                                                    | bat Reader DC                             | _                                                                                |                |
|----------------------------------------------------------------------------------------------------|-------------------------------------------|----------------------------------------------------------------------------------|----------------|
| Archivo Edición Ver Ventana A                                                                                                    | yuda                                      |                                                                                  |                |
| Inicio Herramientas                                                                                                    | Prueba_firmado.pdf ×                      | ? Ini                                                                            | iciar sesión   |
| 🖹 � 🖶 🖂 Q                                                                                                    |                                           | ⊕ 95,2% ▼ 📑 🗗 🖉                                                                  |                |
| Certificados •                                                                                                    | 🔗 Firmar digitalmente 🛛 🕒 Marca de hora   | 💪 Validar todas las firmas                                                       | ×              |
| Loop Firmado y todas las firmas son v                                                                                                    | álidas.                                   | Ó.                                                                               | Panel de firma |
| Control Control Contro | imento listo para firmar electrónicamente | Firmado digitalmente por<br>00000000T PRUEBASPF<br>APELLIDO1PF (R:<br>A99999989) |                |

Pulse sobre el texto con la firma o sobre el botón "Panel de firma".

| 🗾 Prueba_firmado.pdf - Adobe Acrob                                                                                                    | at Reader DC                  |                    |                                            | - 🗆 X                                                                            |
|----------------------------------------------------------------------------------------------------|-------------------------------|--------------------|--------------------------------------------|----------------------------------------------------------------------------------|
| Archivo Edición Ver Ventana Ay                                                                                                    | uda                           |                    |                                            |                                                                                  |
| Inicio Herramientas                                                                                                    | Prueba_firmado.pdf ×          |                    |                                            | (?) Iniciar sesión                                                               |
| 🖺 🔶 🖶 🖂 🔍                                                                                                    | 1 / 1                         | k 🖑 🖯              | 43,8% 🔻 📙                                  |                                                                                  |
| Certificados •                                                                                                    | Firmar digitalmente           | Marca de hora      | 🗞 Validar todas las firmas                 | ×                                                                                |
| Loop Firmado y todas las firmas son vá                                                                                                    | lidas.                        |                    |                                            | 🖉 Panel de firma                                                                 |
| Image: Pirmas       Image: Optimized and the second second s |                               | ×                  | Documento listo para firmar electrónicamen | Firmado digitalmente por<br>00000000 PRUEBASPF<br>APELLIDO IPF (R:<br>A99999989) |
| Rev. 1: Firmado por 0                                                                                                    | 0000000T PRUEBASPF APELLIDO1F | PF (R: A999999989) |                                            |                                                                                  |
|                                                                                                    |                               | 4                  |                                            |                                                                                  |
|                                                                                                    |                               |                    |                                            |                                                                                  |
|                                                                                                    |                               |                    |                                            |                                                                                  |
|                                                                                                    |                               |                    |                                            |                                                                                  |
| <                                                                                                    |                               | >                  |                                            |                                                                                  |

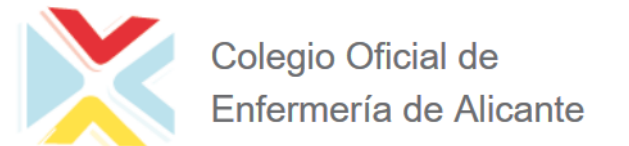

Pulse con el botón derecho del ratón sobre "Rev. 1: Firmado por XXXXXXXX..." y seleccione "Validar firma".

| 🗾 Pru       | eba_firmado.pdf - Adobe Acrob   | at Reader DC                 |                            |                 |                          |                      |                                                                                 |
|-------------|---------------------------------|------------------------------|----------------------------|-----------------|--------------------------|----------------------|---------------------------------------------------------------------------------|
| Archivo     | Edición Ver Ventana Ay          | uda                          |                            |                 |                          |                      |                                                                                 |
| Inici       | o Herramientas                  | Prueba_firmado.pdf ×         |                            |                 |                          |                      | Iniciar sesion                                                                  |
| ₿           |                                 | 1 / 1                        | الله 🖌                     | $\Theta \oplus$ | 43,8% 💌                  | E                    |                                                                                 |
| Óq          | Certificados •                  | 旑 Firmar digitalmente        | 🕒 Marca de h               | iora 💋          | Validar todas I          | as firmas            | >                                                                               |
| <u>љ</u> Рі | rmado y todas las firmas son vá | lidas.                       |                            |                 |                          |                      | 🖉 Panel de firm                                                                 |
| ()<br>()    | Firmas                          |                              | ×                          |                 | Documento listo para fir | mar electrónicamente | Firmado digitalmente por<br>00000007 PRUEBASPF<br>APELLIDO1PF (R:<br>A99999989) |
| Ó.          | Rev. 1: Firmado por 0           | 0000000T PRUEBASPF A PELLIDO | al campo de firma          |                 |                          |                      |                                                                                 |
|             |                                 | <u>B</u> o                   | rrar firma                 |                 |                          |                      |                                                                                 |
|             |                                 | Va                           | lidar firma                |                 |                          |                      |                                                                                 |
|             |                                 | Ve                           | r versión firmada          |                 |                          |                      |                                                                                 |
|             |                                 | Ag                           | regar infor <u>m</u> aciór | n de verifi     | cación                   |                      |                                                                                 |
|             |                                 | Mo                           | ostrar <u>p</u> ropiedade  | s de firm       | a                        |                      |                                                                                 |
|             |                                 |                              |                            |                 |                          | -                    |                                                                                 |

Si la firma se ha validado correctamente aparecerá con una v verde o similar.

| 🔁 Pru        | ieba_firmado.pdf - Adobe Acrob   | at Reader DC                                                                |                                                                                                    |               |
|--------------|----------------------------------|-----------------------------------------------------------------------------|----------------------------------------------------------------------------------------------------|---------------|
| Archive      | o Edición Ver Ventana Ay         | Pruoba firmado pdf X                                                        |                                                                                                    | iar sesión    |
| mici         | io nenamientas                   | Prueba_iirinado.pui                                                         |                                                                                                    |               |
| Ð            | � 🖶 ⊠ Q                          | 1 / 1                                                                       | ▶ ⊕ ⊕ ⊕ 43,8% ▼ 🛃 🚱 🖉 🖤 ••                                                                                                    | •             |
| Óq           | Certificados •                   | 🔗 Firmar digitalmente                                                       | 🔁 Marca de hora 🔗 Validar todas las firmas                                                                                                    | ×             |
| <u>۲</u> ، ۲ | irmado y todas las firmas son vi | Estado de validación de la firma                                            | É Pi                                                                                                    | anel de firma |
| ß            | Firmas                           | La firma es VÁLIDA, firm<br>A99999989) < ejemplo@<br>- No ha habido modifio | mada por 0000000T PRUEBASPF APELLIDO1PF (R:<br>@ejemplo.com>.<br>ficaciones en: documento desde que se firmó.                                                                                                    | nte por ASPF  |
| Ø            | 📰 👻 Validar todas                | - El documento está fir                                                     | irmado por el usuario actual. Appendia Appendia |               |
| Óm           | <b>⊕‱</b> Rev. 1: Firmado por (  |                                                                             |                                                                                                    |               |
|              |                                  |                                                                             | Propiedades de la firma Cerrar                                                                                                    |               |
|              |                                  |                                                                             |                                                                                                    |               |
|              |                                  |                                                                             |                                                                                                    |               |
|              | ۲                                |                                                                             | Verificando todas las                                                                                                    | firmas        |

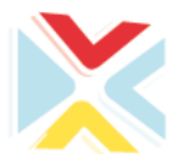

### 2) Firmar digitalmente PDF con AutoFirma

#### **2.1 REQUISITOS PREVIOS**

Tener instalada la aplicación AutoFirma.

Es una aplicación GRATUITA y ofrecida a través del Portal de Administración Electrónica del Ministerio de Asuntos Económicos y Transformación Digital.

Puede descargarse desde <u>https://firmaelectronica.gob.es/Home/Descargas.html</u> (para los sistemas operativos más comunes: Windows 32 / 64, Mac, Linux)

| $(\leftarrow) \rightarrow$ | C 🕜                                                | 🔽 🔒 http                      | s://firmaelectronica.gob.es/Home/Descargas.html                                                                                                    | 130%                                                                                                    |                      | III\ 🗉 🏽     |
|----------------------------|----------------------------------------------------|-------------------------------|----------------------------------------------------------------------------------------------------|----------------------------------------------------------------------------------------------------|----------------------|--------------|
|                            | COBERNO<br>DESTANA                                 | PAe                           | oortal<br>Idministración electrónica                                                                                                    |                                                                                                    | Buscar<br>Firma elec | م<br>trónica |
|                            | Ciudadanos                                         |                               | Empresas Emplea                                                                                                    | dos-Públicos                                                                                             |                      |              |
|                            | Descargas<br>Desde aquí puedes des<br>AutoFirma v1 | S<br>scargarte aq<br>.6.5 (30 | uellas aplicaciones que necesites para firmar electrónicam<br>(04/2019)                                                                                                    | ente y otras utilidades o documentos.                                                                    |                      |              |
|                            | auto <mark>fir</mark>                              | m@                            | Aplicacion de tirma electronica desarrolidad por el Minist<br>Públicas. Al poder ser ejecutada desde el navegador, pe<br>Electrónica cuando se requiere la firma en un procedimie<br>> AutoFirma para Windows 32 bits | eno de Hacienda y Administraciones<br>rmite la firma en páginas de Administració<br>into administrativo. | ón                   |              |
|                            |                                                    |                               | <ul> <li>› AutoFirma para Windows 64 bits</li> <li>› AutoFirma para Linux</li> <li>› AutoFirma para Mac</li> </ul>                                                                                                    |                                                                                                    |                      |              |
|                            |                                                    |                               |                                                                                                    |                                                                                                    |                      |              |

En equipos con sistema operativo Windows, tener instalado en el navegador que se utilice un certificado digital para realizar la firma del documento.

En equipos MAC (sistema operativo iOS), tener instalado en el llavero un certificado digital para realizar la firma del documento.

#### 2.2 FIRMAR DOCUMENTO

Abrimos la aplicación AutoFirma y nos pedirá que seleccionemos el fichero a firmar digitalmente. Habría que seleccionar y firmar archivos **DE UNO EN UNO** para poder marcar la opción **Hacer la firma visible dentro del PDF**.

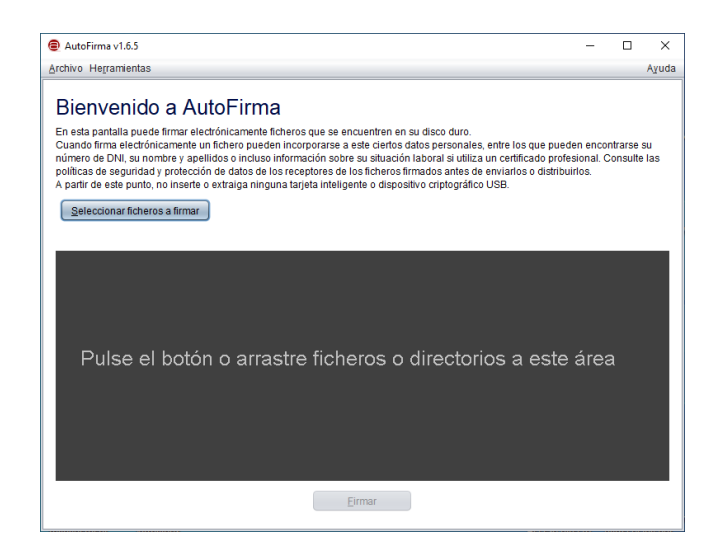

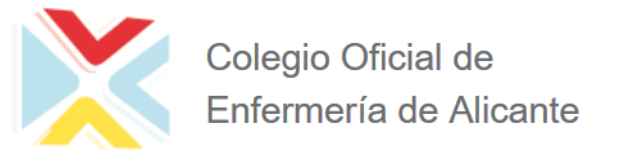

Pinchamos en Seleccionar ficheros a firmar y seleccionaremos el fichero a firmar:

| AutoFirma v1.                                                      | Seleccione el fichero a firmar                                                          | - • ×                                      |
|--------------------------------------------------------------------|-----------------------------------------------------------------------------------------|--------------------------------------------|
| <u>A</u> rchivo He <u>r</u> ran                                    | Buscar en: Desktop                                                                      | Ayuda                                      |
| Bienve<br>En esta pantal                                           | docFirma.xml     My Movie.mp4     rmi.jn     fuente_datos.bt     passcert.bt     Servic |                                            |
| Cuando firma<br>su número de<br>Consulte las p<br>A partir de este | a.log.xml.2 modificaContenido.bt pdf/acio.pdf telefor                                   | encontrarse<br>sional.<br>o distribuirlos. |
| Importante: No                                                     | Nembro do archivo: artf.                                                                | rama.                                      |
| Selecciona                                                         | Archivos de țipo: Todos los Archivos                                                    |                                            |
|                                                                    | Abrir Cancelar<br>Abrir archivo seleccionado                                            |                                            |
| Puls                                                               | e el botón o arrastre un fichero en este área                                           | a                                          |
|                                                                    | Eirmar fichero                                                                          |                                            |

Una vez que hemos seleccionado el fichero a firmar, marcamos la opción Hacer la firma visible dentro del PDF y pulsamos sobre el botón Firmar fichero.

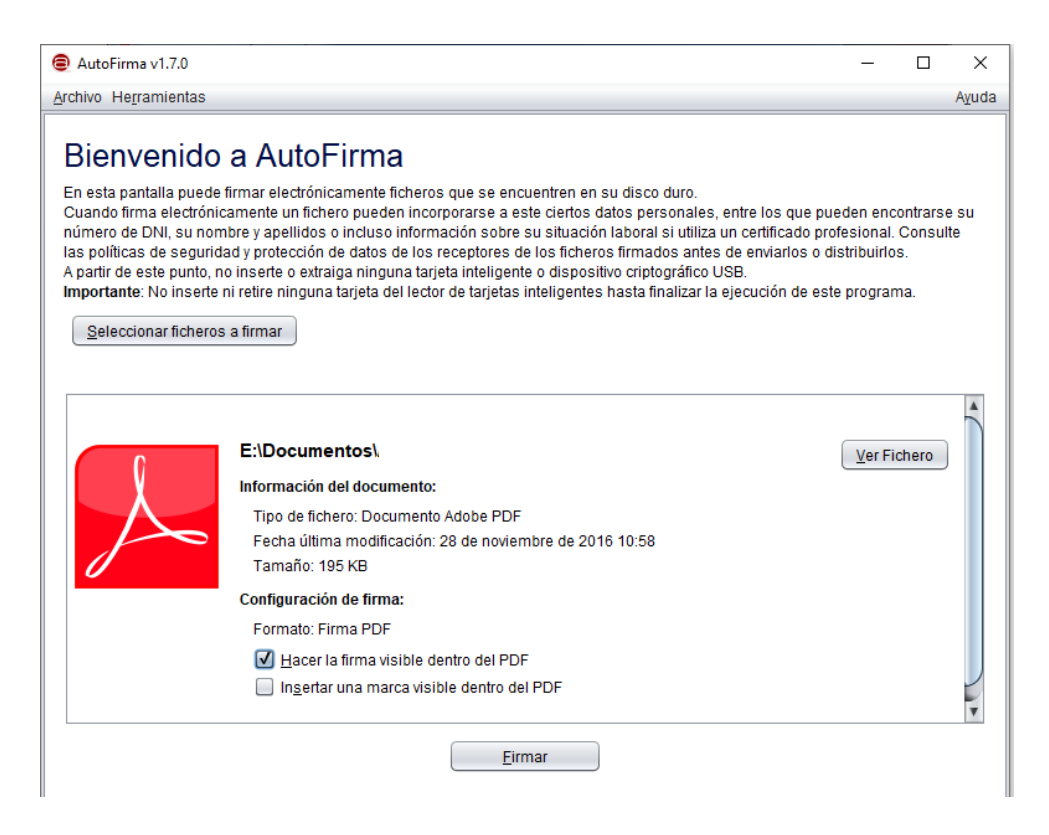

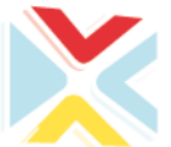

## Colegio Oficial de Enfermería de Alicante

Una vez que pulsemos sobre el botón **Firmar fichero**, se abrirá un dialogo en el que nos ofrecerá una lista con todos los certificados que tengamos instalados listos para firmar. Elegir el certificado con el que queremos firmar el o los documentos.

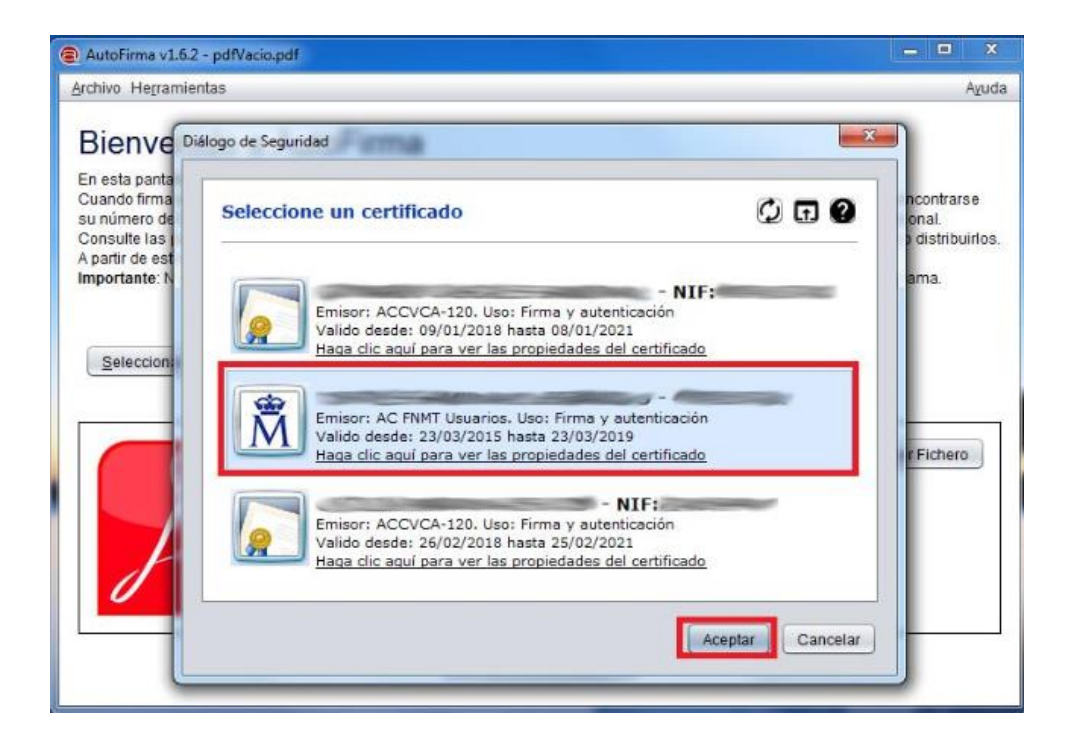

**OPCIONAL**. En el caso de que tengamos el certificado en una tarjeta electrónica, nos pedirá el PIN de dicha tarjeta. Si está instalado en el almacén del sistema, es posible que no lo pida (dependerá de la configuración).

| En esta pantalla puede fir                              | mar electrónicamente un fichero que se encuentre en su disco duro.                                 |                                                       |
|---------------------------------------------------------|----------------------------------------------------------------------------------------------------|-------------------------------------------------------|
| Cuando firma electrónica<br>su número de DNI, su no     | mente un fichero pueden incorporarse a este ciertos datos personales, entr<br>Seguridad de Windows | e los que pueden encontrarse<br>dificado profesional. |
| A partir de este punto, no<br>importante: No inserte ni | Proveedor de tarjetas inteligentes de Microsoft<br>Escriba su PIN.                                 | h de este programa.                                   |
| Seleccionar fichero a                                   | PIN<br>PIN                                                                                         |                                                       |
| l                                                       | Aceptar                                                                                            | <u>V</u> er Fichero                                   |
| A                                                       | Fecha última modificación:18 de abril de 2018 11:37<br>Tamaño: 80 KB                               |                                                       |
| 0                                                       | Hacer la firma visible dentro del PDF                                                              |                                                       |

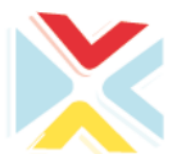

# Colegio Oficial de Enfermería de Alicante

Una vez que termine el proceso de firma, se abrirá un diálogo, con un explorador de ficheros, en el cual, elegiremos el nombre y la localización del fichero PDF firmado (si hemos elegido firmar un único documento). Si se seleccionan varios ficheros PDF, nos pedirá que seleccionemos la carpeta en la que se generarán los ficheros firmados digitalmente (a cada uno de los ficheros le añadirá al final del nombre "\_signed"). Tras elegir el nombre y la localización, pulsar el botón **Guardar**.

| AutoFirma v1.6.2 - pdf                                                                                               | a AutoFirma                                                                                                    | A <u>v</u> uda                                     |
|----------------------------------------------------------------------------------------------------|----------------------------------------------------------------------------------------------------|----------------------------------------------------|
| En esta pantal<br>Cuando firma<br>su número de<br>Consulte las p<br>A partir de este<br>Importante: No<br>Selecciona | ar en: Desktop                                                                                                    | ancontrarse<br>ional.<br>o distribuirlos.<br>rama. |
| Archiv                                                                                                    | ore de archivo: pdfVacio_firmado.pdf<br>os de tipo: Documentos Adobe PDF (*.pdf)<br>Guardar Cancelar<br>Hacer la firma visible dentro del PDF | er Fichero                                         |